# Электронная проходная PERCo-KT02

Руководство по эксплуатации

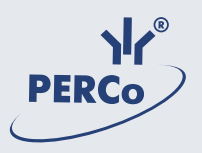

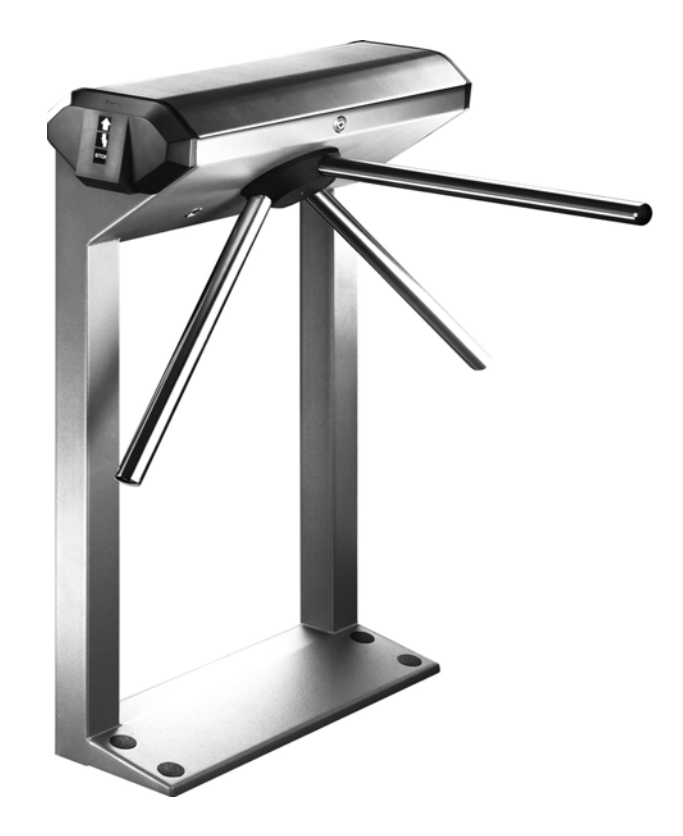

### СОДЕРЖАНИЕ

| 1 | НАЗНАЧЕНИЕ                                                  | 4           |
|---|-------------------------------------------------------------|-------------|
| 2 | УСЛОВИЯ ЭКСПЛУАТАЦИИ                                        | 5           |
| 3 | ОСНОВНЫЕ ТЕХНИЧЕСКИЕ ХАРАКТЕРИСТИКИ                         | 5           |
| 4 | КОМПЛЕКТ ПОСТАВКИ                                           | 6           |
|   | 4.1 Стандартный комплект поставки                           | 6           |
|   | 4.2 Дополнительное оборудование                             |             |
|   | и дополнительные монтажные принадлежности                   | 7           |
| 5 | УСТРОЙСТВО И РАБОТА                                         | 7           |
|   | 5.1 Основные особенности                                    | 7           |
|   | 5.2 Устройство ЭП                                           | 8           |
|   | 5.3 Устройства для управления ЭП                            | 12          |
|   | 5.4 Входные сигналы при автономном управлении ЭП и их пар   | амет-       |
|   | ры                                                          | 14          |
|   | 5.5 Автономное управление ЭП                                | 14          |
|   | 5.5.1 Управление ЭП с помощью пульта управления             | 16          |
|   | 5.5.2 Управление ЭП с помощью устроиства радиоуправлени     | Я*_10<br>тт |
|   | 5.6 Управление Эп как элементом СКУД                        | 1/<br>17    |
|   | 5.8 Назначение перемычки на плате контроллера и её установк | 1/<br>ca 17 |
| 6 | ΜΑΡΚИΡΟΒΚΑ Η ΥΠΑΚΟΒΚΑ                                       | 19          |
| _ |                                                             |             |
| / |                                                             | 19          |
|   | 7.1 Меры безопасности при монтаже                           | 19          |
|   | 7.2 Меры безопасности при эксплуатации                      | 20          |
| 8 | ИНСТРУКЦИЯ ПО МОНТАЖУ                                       | 20          |
|   | 8.1 Общие рекомендации                                      | 20          |
|   | 8.2 Инструмент и оборудование, необходимые для монтажа      | 21          |
|   | 8.3 Длины кабелей                                           | 21          |
|   | 8.4 Монтаж                                                  | 22          |
| 9 | ЭКСПЛУАТАЦИЯ                                                | 25          |
|   | 9.1 Включение                                               | 25          |

| 9           | 9.2 Режимы работы при автономном управлении                                                      | 25       |
|-------------|--------------------------------------------------------------------------------------------------|----------|
| 9           | 9.3 Возможные неисправности                                                                      | 29       |
| 10          | ДЕЙСТВИЯ В НЕШТАТНЫХ СИТУАЦИЯХ                                                                   | 30       |
|             | 10.1 Использование преграждающих планок Антипаника                                               | 30       |
|             | 10.2 Механическая разблокировка ЭП                                                               | 31       |
| 11          | ТЕХНИЧЕСКОЕ ОБСЛУЖИВАНИЕ                                                                         | 32       |
| 12          | ТРАНСПОРТИРОВАНИЕ И ХРАНЕНИЕ                                                                     | 35       |
| ПРИ<br>ДОГ  | ПОЖЕНИЕ А СХЕМА ПОДКЛЮЧЕНИЯ ЭЛЕКТРОННОЙ ПРОХОДНОЙ<br>ПОЛНИТЕЛЬНОГО ОБОРУДОВАНИЯ                  | И<br>36  |
| ∏PI⁄<br>ABT | ПОЖЕНИЕ Б АЛГОРИТМ ПОДАЧИ УПРАВЛЯЮЩИХ СИГНАЛОВ ПІ<br>ОНОМНОМ УПРАВЛЕНИИ                          | РИ<br>38 |
| ПРИ<br>TPE  | ІЛОЖЕНИЕ В ОБЩИЕ СВЕДЕНИЯ О ВСТРОЕННОМ КОНТРОЛЛЕРЕ<br>БОВАНИЯ К СЕТИ <i>Ethernet</i> и <i>PC</i> | И<br>40  |
| ΠΡΙ         | ІЛОЖЕНИЕ Г СЕРВИСНЫЕ ЦЕНТРЫ PERCo                                                                | 47       |

#### Уважаемые покупатели!

Компания PERCo благодарит Вас за выбор электронной проходной нашего производства. Сделав этот выбор, Вы приобрели качественное изделие, которое при соблюдении правил монтажа и эксплуатации прослужит Вам долгие годы.

Руководство по эксплуатации электронной проходной *PERCo-KTO2* (далее — *Руководство*) содержит сведения по транспортированию, хранению, монтажу, эксплуатации и техническому обслуживанию указанного изделия. Монтаж изделия должен проводиться лицами, полностью изучившими данное *Руководство*.

Принятые в Руководстве сокращения и условные обозначения:

- ЛВС локальная вычислительная сеть;
- ПО программное обеспечение;
- СКУД система контроля и управления доступом;
- ЭП электронная проходная.

### 1 НАЗНАЧЕНИЕ

1.1 Электронная проходная *PERCo-KT02* (далее — ЭП) предназначена для организации прохода на объект по бесконтактным картам доступа по принципу «свой / чужой» с сохранением событий в энергонезависимой памяти и получения отчетов о перемещениях персонала.

1.2 Количество ЭП на контрольно-пропускном пункте объекта, необходимое для обеспечения быстрого и удобного прохода людей, следует определять, исходя из пропускной способности ЭП (см. ниже раздел 3), и с учётом следующих рекомендаций Изготовителя:

 при численности работающих на объекте в одну смену не более 500 человек и при пиковой нагрузке, не превышающей пропускную способность ЭП, рекомендуется устанавливать одну ЭП;

– при численности работающих на объекте в одну смену более 500 человек или при пиковой нагрузке, превышающей пропускную способность ЭП, рекомендуется устанавливать пропорционально большее количество ЭП, работающих под управлением программного обеспечения Единой системы *PERCo-S-20*.

## 2 УСЛОВИЯ ЭКСПЛУАТАЦИИ

2.1 ЭП по устойчивости к воздействию климатических факторов соответствует условиям УХЛ 4 по ГОСТ 15150-69 (для эксплуатации в помещениях с искусственно регулируемыми климатическими условиями).

2.2 Эксплуатация ЭП разрешается при температуре окружающего воздуха от плюс 1 до плюс 40°С и относительной влажности воздуха до 80% при 25°С.

### **3 ОСНОВНЫЕ ТЕХНИЧЕСКИЕ** ХАРАКТЕРИСТИКИ

| Напряжение питания постоянного тока, В12                                            |                   |  |  |  |
|-------------------------------------------------------------------------------------|-------------------|--|--|--|
| 1отребляемая мощность, <i>Вт</i> , не более                                         |                   |  |  |  |
| Пропускная способность в режиме однократного прохода, <i>челове</i>                 |                   |  |  |  |
| Пропускная способность в режиме свободного прохода,                                 | человек/мин_60    |  |  |  |
| Ширина проема прохода, мм                                                           | 550               |  |  |  |
| Усилие поворота преграждающей планки, кГс, не более                                 | 3,5               |  |  |  |
| Количество считывающих устройств                                                    | 2                 |  |  |  |
| Дальности считывания кода при номинальном зна<br>ния питания, <i>см</i> , не менее: | чении напряже-    |  |  |  |
| для карт <i>EM-Marin</i>                                                            | 6                 |  |  |  |
| для карт <i>«Ангстрем»</i>                                                          | 3                 |  |  |  |
| Количество входов:                                                                  |                   |  |  |  |
| дистанционного управления                                                           | 3                 |  |  |  |
| тестовых                                                                            | 2                 |  |  |  |
| Количество выходов:                                                                 |                   |  |  |  |
| релейных (выходы у реле <i>NC, С</i> и <i>NO</i> )                                  | 2                 |  |  |  |
| типа "открытый коллектор"                                                           | 2                 |  |  |  |
| Стандарт интерфейса связиЕther                                                      | rnet (IEEE 802.3) |  |  |  |
| Количество пользователей (карт доступа)                                             | до 10000          |  |  |  |
| мкость памяти событий до 10000 до 10000                                             |                   |  |  |  |
| Длина кабеля пульта управления <sup>1</sup> , <i>м</i>                              | 7                 |  |  |  |
| Габаритные размеры пульта управления                                                |                   |  |  |  |
| (длина x ширина x высота), <i>мм</i>                                                | <i>127x84x30</i>  |  |  |  |
| <sup>1</sup> Максимальная длина кабеля пульта управления 50 м (поставля             | ется под заказ).  |  |  |  |

| Масса пульта управления (нетто), кГ, не более        | 0        | 7,35       |
|------------------------------------------------------|----------|------------|
| Класс защиты от поражения электрическим током        | III      | ПО         |
| ГОСТ Р МЭК335- 1- 94                                 |          |            |
| Средняя наработка на отказ, проходов, не менее       | 2000     | 000        |
| Средний срок службы, <i>лет</i>                      |          | 8          |
| Габаритные размеры ЭП с установленными преграждающим | и планка | ами        |
| (длина х ширина х высота), мм64                      | 40x683x1 | <i>040</i> |
| Масса ЭП (нетто), <i>кГ</i> , не более               |          | _35        |

## 4 КОМПЛЕКТ ПОСТАВКИ

### 4.1 Стандартный комплект поставки

#### Основное оборудование:

| – стойка электронной проходной <i>PERCo-KT02</i>                 | 1 шт.;         |
|------------------------------------------------------------------|----------------|
| – планка преграждающая (в прайс-листе планки идут отде           | ельной позици  |
| ей и приобретаются отдельно, тип планок выбирается Покупат       | гелем при зака |
| зе ЭП)                                                           | 3 шт.;         |
| – ключ замка крышки стойки                                       | 2 шт.;         |
| <ul> <li>– ключ замка механической разблокировки</li> </ul>      | 2 шт.;         |
| – пульт управления <i>PERCo-H-05/4</i> с кабелем длиной <i>7</i> | м1 шт.;        |
| – перемычка (джампер)                                            | 1 шт.          |
| Сборочно-монтажные принадлежности:                               |                |
| – площадка самоклеющаяся                                         | 3 шт.;         |
| – стяжка неоткрывающаяся <i>100 мм</i>                           | 6 шт.;         |
| – втулка изоляционная                                            | 2 шт.;         |
| – заглушка Ø <i>30 мм</i>                                        | 5 шт.          |
| Запасные части:                                                  |                |
| – заглушка Ø <i>30 мм</i>                                        | 1 шт.          |
| Программное обеспечение (ПО):                                    |                |
| – ПО <i>PERCo-SL01 «Локальное ПО»</i> (на <i>CD</i> )            | 1 экз.         |
| Эксплуатационная документация:                                   |                |
| – руководство по эксплуатации                                    | 1 экз.;        |
| – паспорт                                                        | 1 экз.;        |
| – руководство пользователя <i>PERCo-KT02</i>                     | 1 экз.;        |
| – руководство пользователя ПО <i>PERCo-SL01</i>                  | 1 экз.         |

#### Упаковка:

– ящик транспортировочный\_\_\_\_\_1 шт.

# 4.2 Дополнительное оборудование и дополнительные монтажные принадлежности

4.2.1 В дополнение к стандартному комплекту поставки по отдельному заказу может быть поставлено дополнительное оборудование и дополнительные монтажные принадлежности.

4.2.2 Дополнительное оборудование:

– источник питания ЭП\_\_\_\_\_1 шт.;

– устройство радиоуправления\_\_\_\_\_1 шт.;

– датчик контроля зоны прохода и сирена (используются только при работе ЭП в составе Единой системы *PERCo-S-20*).

4.2.3 Дополнительные монтажные принадлежности:

– анкер PFG IR 10-15 (фирма «SORMAT», Финляндия)\_\_\_\_\_4 шт.

Примечание – Технические данные дополнительного оборудования приведены в эксплуатационной документации, поставляемой с указанным оборудованием.

## 5 УСТРОЙСТВО И РАБОТА

#### 5.1 Основные особенности

– ЭП может работать как автономно — при управлении от пульта управления или устройства радиоуправления, так и в качестве элемента СКУД
 — при управлении от считывателей (при поднесении к ним карт доступа) или от компьютера при подключении к ЛВС по *Ethernet (IEEE 802.3)*.

– На ЭП подается безопасное для человека напряжение питания — не более *14 В*.

– Низкое энергопотребление — не более 15 Вт.

– При выключении питания оба направления прохода остаются в том состоянии, в котором они были на момент выключения: закрытом, если данное направление было закрыто на момент выключения, или в открытом, если данное направление было открыто на момент выключения.

Механизм доворота обеспечивает автоматический доворот преграждающих планок до исходного положения после каждого прохода.

 – Демпфирующее устройство обеспечивает плавную бесшумную работу стойки ЭП.  В стойке ЭП установлены оптические датчики контроля поворота преграждающих планок, позволяющие корректно фиксировать факт прохода.

 В стойку ЭП встроен замок механической разблокировки, позволяющий в случае необходимости разблокировать ее с помощью ключа (обеспечить свободный поворот преграждающих планок).

– При установке в ряд нескольких ЭП их стойки формируют зону прохода, позволяя обойтись без установки дополнительных ограждений.

 На торцах стойки расположены блоки индикации с мнемоническими индикаторами.

– Считыватели бесконтактных карт установлены внутри стойки.

 Зоны работы считывателей находятся в зонах размещения блоков индикации.

#### 5.2 Устройство ЭП

5.2.1 Устройство ЭП показано на рисунке 1. Номера позиций в тексте *Руководства* указаны в соответствии с рисунком 1. Габаритные размеры ЭП показаны на рисунке 2. ЭП состоит из стойки со встроенными контроллером и двумя считывателями, трёх преграждающих планок и пульта управления (см. рисунок 1, позиции 1-3, 5 и 9).

Стойка крепится к полу четырьмя анкерами через отверстия в основании (2). Внутри стойки расположен узел вращения, состоящий из устройства доворота (толкатель, пружины и ролик), механизма управления с оптическими датчиками поворота преграждающих планок и блокирующим устройством, а также замка механической разблокировки (7). Кроме того, на узле вращения установлен поворотный механизм, в состав которого входят: демпфирующее устройство, кольцо контрольное и планшайба; места крепления преграждающих планок к поворотному механизму закрываются крышкой (6). После каждого прохода человека через ЭП преграждающие планки автоматически доворачиваются до исходного положения.

Доступ к внутренним элементам стойки осуществляется через крышку (3), которая является съемной; при работе ЭП замок крышки (4) закрыт.

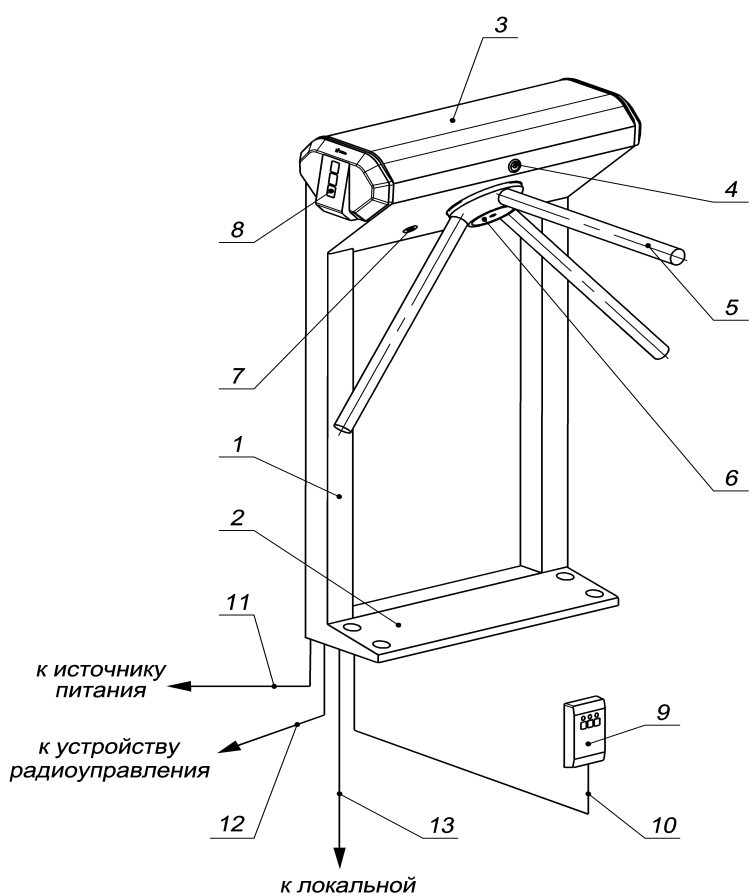

вычислительной сети

#### Рисунок 1 – Устройство ЭП:

- стандартный комплект поставки:

1 — каркас; 2 — основание; 3 — крышка; позиции 1-3 образуют стойку; 4 — замок крышки; 5 — планка преграждающая, 6 — крышка, закрывающая места крепления преграждающих планок; 7 — замок механической разблокировки; 8 — блок индикации; 9 — пульт управления; 10 — кабель пульта управления;

– не входят в стандартный комплект поставки:

- 11 кабель питания; 12 кабель устройства радиоуправления;
- 13 кабель подключения к локальной вычислительной сети.

5.2.2 Для информирования о текущем состоянии ЭП на обоих торцах стойки расположены блоки индикации (8), под каждым из которых, внутри стойки, находится встроенный считыватель для считывания карт доступа.

Блок индикации имеет три мнемонических индикатора:

- зелёный индикатор разрешения прохода;
- жёлтый индикатор ожидания прохода (ожидания предъявления карты);
- красный индикатор запрета прохода.

5.2.3 Внутри стойки расположена плата контроллера *PERCo-CT02 1-01,* к которой кабелями (10), (11)\* и (12)\* подключаются соответственно пульт управления, источник питания\* и устройство радиоуправления\* (при его использовании); подключение производится в соответствии со схемой под-ключения ЭП и дополнительного оборудования (см. рисунок А.1 Приложения А).

5.2.4 Пульт управления выполнен в виде небольшого настольного прибора в корпусе из ударопрочного АБС пластика и предназначен для задания и индикации режимов работы при ручном управлении ЭП. Пульт управления подключается к плате *PERCo-CT02 1-01* гибким многожильным кабелем (10) через клеммную колодку *"XT3"* (см. рисунок 3).

На лицевой панели пульта управления расположены три кнопки для задания режимов работы ЭП. Над кнопками расположены индикаторы. *Средняя* кнопка *DUST* (далее — кнопка "Запрет прохода") предназначена для переключения ЭП в режим "Запрет прохода". Левая и правая кнопки (далее — кнопки "Разрешение прохода") предназначены для разблокировки ЭП в выбранном направлении. Изменить ориентацию пульта управления относительно установки стойки ЭП (если на месте установки стойка обращена к оператору не лицевой, а тыльной стороной) можно, поменяв местами провода от пульта управления, подключаемые на контакты *DUA* и *DUB*, а также *Led A* и *Led B* соответственно (рисунок 3 и рисунок А.1 Приложения А).

5.2.5 На плате контроллера *PERCo-CT02 1-01* (рисунок 3) расположены:

 – разъем "X1" (Control) для подключения механизма управления (с помощью кабеля турникета подключается к разъему "X1" механизма управления);

– клеммная колодка "*XT1" (In)* для подключения дополнительных входов (используется только при работе в составе *PERCo-S20*);

– клеммная колодка "*XT2" (Out)* для подключения дополнительных выходов (используется только при работе в составе *PERCo-S20*);

– клеммная колодка "*XT3*" для подключения пульта управления/устройства радиоуправления;

– клеммная колодка "XT4" для подключения считывателей бесконтактных

<sup>\*</sup> Данное оборудование не входит в стандартный комплект поставки ЭП.

карт;

– клеммная колодка "*XT5" (+12VDC*) для подключения источника питания;

– разъем S1 для подключения ЛВС по Ethernet (IEEE 802.3);

– разъём XP1 для установки перемычки.

5.2.6 Электропитание ЭП осуществляется по кабелю питания (11)\*. В качестве источника питания рекомендуется использовать источник постоянного тока с линейной стабилизацией напряжения и амплитудой пульсаций на выходе не более *50 мВ*.

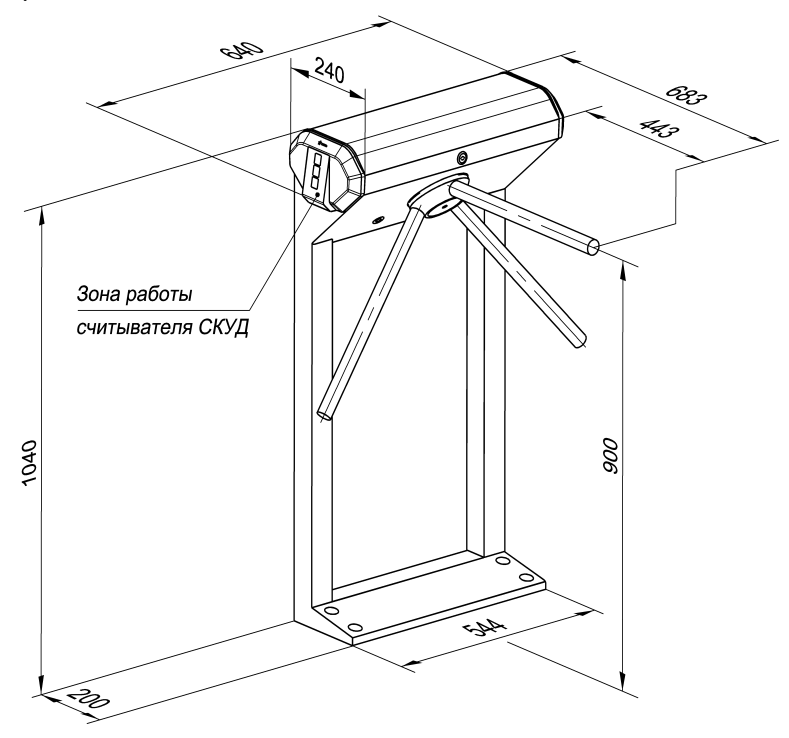

Рисунок 2 — Габаритные размеры ЭП

<sup>\*</sup> Кабель (11) не входит в стандартный комплект поставки ЭП.

#### 5.3 Устройства для управления ЭП

5.3.1 Управление ЭП может осуществляться как автономно (с помощью автономных устройств), так и от СКУД (при этом ЭП является элементом СКУД):

5.3.1.1 автономно с помощью следующих устройств:

пульта управления;

- устройства радиоуправления;

Указанные автономные устройства могут быть подключены к ЭП:

- одно из устройств в отдельности;
- оба вместе (параллельно).

**Примечание** — При параллельном подключении пульта управления и устройства радиоуправления возможны случаи наложения сигналов управления от них друг на друга. В этом случае реакция ЭП будет соответствовать реакции на образовавшуюся комбинацию входных сигналов (см. Приложение Б).

- 5.3.1.2 как элемент СКУД с помощью следующих устройств:
- считывателей (при поднесении карт доступа);
- компьютера при подключении к ЛВС по Ethernet (IEEE 802.3).

**Примечание** – При одновременном приходе команд управления от автономных устройств и элементов СКУД будет выполняться команда с более высоким приоритетом (показаны по уменьшению приоритета): команда от считывателя — от компьютера — от автономного устройства.

5.3.2 Подключение указанных в п. 5.3.1 автономных устройств производится с помощью кабелей (10) и (12) к соответствующим клеммным колодкам "XT3" и "XT5" платы PERCo-CT02 1-01 (рисунок 3) в соответствии со схемой подключения (рисунок А.1 Приложения А).

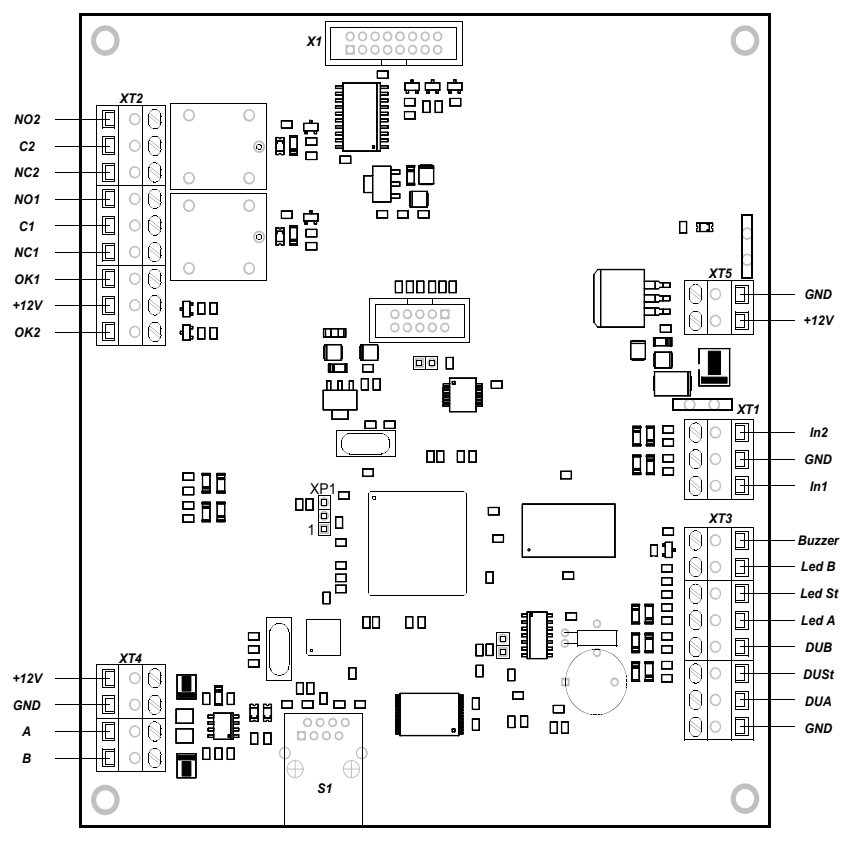

Рисунок 3 — Плата контроллера PERCo-CT02 1-01

5.3.3 Пульт управления подключается к контактам GND, DUA, DUSt, DUB, Led A, Led St, Led B и Buzzer клеммной колодки "XT3".

5.3.4 Устройство радиоуправления подключается к контактам DUA, DUSt и DUB клеммной колодки "XT3". Питание устройства радиоуправления подключается к контакту +12V клеммной колодки "XT5".

5.3.5 Для принятия извещений от дополнительного оборудования его выходы подключаются к контактам GND, In1 и In2 клеммной колодки "XT1" (используется только при работе в составе PERCo-S20).

5.3.6 Управление дополнительным оборудованием осуществляется при подключении его к контактам NO1(2), C1(2), NC1(2), OK1(2) и +12V клеммной колодки "XT2" (используется только при работе в составе PER-Co-S20).

5.3.7 Обозначения установленных на плате PERCo-CT02 1-01 клемм-

ных колодок и назначение их контактов показаны на рисунке 3 и на наклейке, аналогичной рисунку А.1 Приложения А, расположенной на внутренней поверхности крышки (3) (порядок снятия крышки указан в п. 6.1).

# 5.4 Входные сигналы при автономном управлении ЭП и их параметры

5.4.1 Микроконтроллер, установленный на плате PERCO-CT02 1-01, обрабатывает поступающие команды (отслеживает состояние контактов DUA, DUSt и DUB), следит за сигналами от оптических датчиков поворота преграждающих планок и на их основании формирует команды на механизм управления, а так же сигналы для индикации на пульте управления (Led A, Led DUSt и Led B).

5.4.2 Управление ЭП осуществляется подачей на контакты клеммной колодки "XT3" DUA, DUSt и DUB сигнала низкого уровня относительно контакта GND, при этом управляющим элементом могут быть нормально разомкнутый контакт реле или схема с открытым коллекторным выходом (см. рисунок 4).

**Примечание** — Для создания сигнала высокого уровня на всех входных контактах (DUA, DUSt и DUB) используются резисторы с сопротивлением 2 кОм, подключенные к шине питания + 3,3 В.

Управляющий элемент должен обеспечивать следующие характеристики сигналов:

управляющий элемент - контакт реле:

– минимальный коммутируемый ток.....не более 1 мА;

- сопротивление замкнутого контакта

(с учетом сопротивления кабеля подключения).....не более 300 Ом; управляющий элемент - схема с открытым коллекторным выходом:

– напряжение на замкнутом контакте

(сигнал низкого уровня, на входе платы PERCO-CT02 1-01)

.....не более 0,8 В.

5.4.3 Параметры остальных входных и выходных сигналов приведены в п.3.6 Руководства по эксплуатации на PERCo-S20 (используется только при работе в составе PERCo-S20).

#### 5.5 Автономное управление ЭП

Автономное управление ЭП осуществляется подачей управляющего сигнала на входы платы PERCO-CT02 1-01. При этом время удержания в открытом состоянии устанавливается в ПО при конфигурации (при установке

"по умолчанию" — 4 с) и не зависит от длительности управляющего сигнала (импульса).

Режимы работы ЭП при данном режиме управления приведены в таблице 1.

Алгоритм подачи управляющих сигналов при данном режиме управления приведен в Приложении Б.

Длительность входного сигнала, при которой возможно изменение режима работы ЭП, должна быть не менее 100 мс.

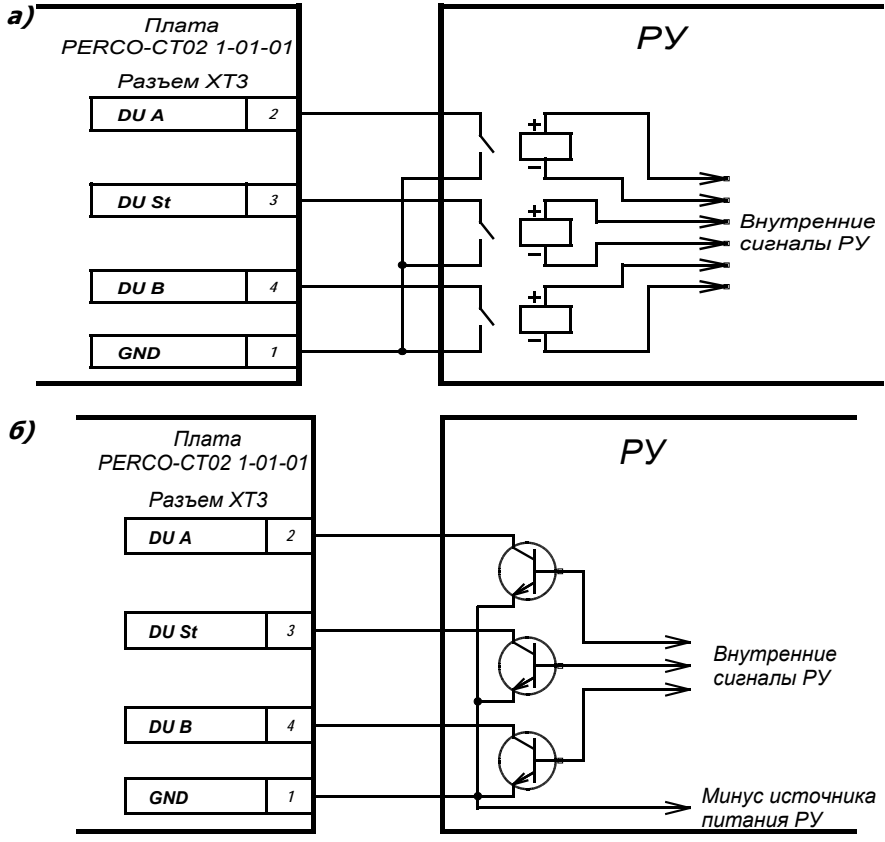

Рисунок 4 – Управляющие элементы устройства радиоуправления (РУ):

а – нормально разомкнутый контакт реле;

б-схема с открытым коллекторным выходом.

#### 5.5.1 Управление ЭП с помощью пульта управления

5.5.1.1 При нажатии кнопок на пульте управления (кнопка "Запрет прохода" и две кнопки, соответствующие направлениям прохода — "Разрешение прохода") происходит замыкание соответствующего контакта DUA, DUSt и DUB с контактом GND (т.е. формирование сигнала низкого уровня относительно контакта GND).

5.5.1.2 Логика работы ЭП при однократном проходе в направлении A(B):

5.5.1.2.1 При нажатии на пульте управления кнопки, соответствующей разрешению прохода в направлении A(B), происходит замыкание контакта DUA(B) с контактом GND (т.е. формирование сигнала низкого уровня на контакте DUA(B) относительно контакта GND).

5.5.1.2.2 Микроконтроллер, установленный на плате PERCO-СТ02 1-01, обрабатывает поступившую команду и формирует команду на механизм управления, который открывает проход в направлении A(B) (поднимает верхний (нижний) край шпонки).

5.5.1.2.3 Микроконтроллер следит за состоянием оптических датчиков поворота преграждающих планок, которые при повороте преграждающих планок активизируются / нормализуются в определенной последовательности, и отсчитывает время, прошедшее с момента нажатия на пульте управления кнопки, соответствующей разрешению прохода в направлении A(B).

5.5.1.2.4 При повороте преграждающих планок на 67° микроконтроллер фиксирует проход в данном направлении.

5.5.1.2.5 После поворота преграждающих планок на 67°, либо по истечении времени удержания в открытом состоянии с момента нажатия на пульте управления кнопки, соответствующей разрешению прохода в направлении A(B), микроконтроллер формирует команду на механизм управления, который закрывает проход в направлении A(B) (опускает верхний (нижний) край шпонки). С этого момента контроллер может выполнять следующую команду в данном направлении.

5.5.1.2.6 При возвращении преграждающих планок к исходному положению (поворот преграждающих планок на 112°) микроконтроллер фиксирует возвращение стойки ЭП в исходное положение.

5.5.1.3 Отличие для режима «Свободный проход»: в данном режиме команда, описанная в п. 5.5.1.2.5, не формируется, и проход в данном направлении остается открытым.

# 5.5.2 Управление ЭП с помощью устройства радиоуправления\*

5.5.2.1 Управление ЭП с помощью устройства радиоуправления аналогично управлению от пульта управления.

5.5.2.2 Кнопки на брелоке устройства радиоуправления выполняют те же

функции, что и на пульте управления.

5.5.2.3 Инструкция по подключению и работе устройства радиоуправления прилагается в комплекте с этим устройством.

#### 5.6 Управление ЭП как элементом СКУД

5.6.1 Управление ЭП как элементом СКУД возможно от считывателей (при поднесении карт доступа) и от компьютера при подключении к ЛВС по Ethernet (IEEE 802.3).

5.6.2 Управление от считывателей (при поднесении карт доступа) может производиться после конфигурации и занесения карт доступа в ПО и позволяет организовать контроль прохода на объект по принципу «свой / чужой» с сохранением событий в энергонезависимой памяти.

5.6.3 Управление от компьютера при подключении к ЛВС по Ethernet (IEEE 802.3) осуществляется согласно Руководства пользователя на соответствующие модули ПО.

#### 5.7 Дополнительные устройства\*, подключаемые к ЭП

5.7.1 При работе в составе PERCo-S-20 к ЭП дополнительно могут быть подключены датчик контроля зоны прохода и сирена.

5.7.2 Подключение датчика контроля зоны прохода производится к клеммной колодке "XT1", а сирены — к клеммной колодке "XT2" платы PERCO-CT02 1-01 (расположение клеммных колодок показано на рисунке 3).

Внимание! Установка датчика контроля зоны прохода непосредственно

на стойке ЭП производится только на предприятии-изготовителе.

Алгоритм функционирования датчика контроля зоны прохода и сирены приведён в Техническом описании PERCo-S-20.

#### 5.8 Назначение перемычки на плате контроллера и её установка

5.8.1 На плате встроенного в ЭП контроллера имеется **разъём XP1** (рисунок 3), предназначенный для выбора способа работы системы (ручное или динамическое распределение *IP*-адресов) и возврата к заводским установкам (со сбросом пароля). Данные действия производятся путём установки на разъём перемычки, входящей в комплект поставки ЭП.

Возможны следующие варианты:

<sup>\*</sup>Данное оборудование не входит в стандартный комплект поставки ЭП.

– ручное распределение *IP*-адресов — перемычка на разъёме **отсут-ствует**;

– динамическое распределение *IP*-адресов — перемычка установлена на контакты 1-2 (положение *IP MODE*);

– возврат к заводским установкам — перемычка установлена на контакты 2-3 (положение *IP DEFAULT*).

5.8.2 **При отсутствии** перемычки на разъёме *IP*-адрес контроллера, а также, при необходимости, *IP*-адрес шлюза и маска подсети в составе системы задаются на этапе её конфигурации *вручную* администратором сети. При этом после включения питания ЭП контроллер начнёт работать с *текущими* пользовательскими установками (при поставке ЭП они соответствуют заводским установкам). При изменении указанных параметров контроллер примет *новые* пользовательские установки без переключения питания, оборвав все текущие соединения со старыми установками (если такие соединения были открыты).

5.8.3 При установке перемычки в положение **IP MODE** *IP*-адрес контроллера, а также, при необходимости, *IP*-адрес шлюза и маска подсети в составе системы задаются на этапе её конфигурации *посредством протокола DHCP* при работе ЭП в сетях с динамическим распределением *IP*-адресов. При этом положении перемычки после включения питания ЭП контроллер запросит у *DHCP*-сервера пользовательские установки указанных параметров и, если они были заданы, попытается с ними работать. Если пользовательские установки не были заданы, или работать с ними невозможно (отказ *DHCP*-сервера в продлении установок), то контроллер получит от *DHCP*-сервера *новые* установки, начнёт работать с ними и в дальнейшем сохранит их как пользовательские.

5.8.4 При установке перемычки в положение **IP DEFAULT** после включения питания ЭП контроллер начнёт работать с заводскими установками своего *IP*-адреса, *IP*-адреса шлюза и маски подсети (см. п. В.1 Приложения В). При этом пользовательские установки указанных параметров, если они ранее были заданы, сохранятся. Кроме того контроллер сбросит пароль доступа к себе.

5.8.5 При поставке ЭП перемычка на разъёме XP1 отсутствует.

При необходимости, её установка может быть выполнена как на этапе монтажа ЭП, так и в процессе последующей эксплуатации.

Для установки перемычки на разъём *XP1* или снятия её с разъёма выполните следующие действия:

отключите питание ЭП;

– снимите крышку (3) (порядок снятия крышки указан в п. 6.1);

установите перемычку на разъём XP1 в необходимое положение (см. п.п. 5.8.1, 5.8.3 и 5.8.4) или снимите её с разъёма (см. п. 5.8.2); установку и снятие перемычки рекомендуется производить с ис-

пользованием пинцета через специальное отверстие в крышке контроллера;

– установите в рабочее положение крышку (3).

### 6 МАРКИРОВКА И УПАКОВКА

6.1 ЭП имеет маркировку в виде этикетки. Этикетка расположена внутри на задней стенке стойки. Для доступа к этикетке необходимо снять крышку (3).

Чтобы снять крышку выполните следующие действия:

отключите источник питания ЭП;

вставьте ключ в замок крышки (4);

 – поверните ключ по часовой стрелке до упора (откройте замок, при этом механизм секретности замка выдвинется наружу вместе с ригелем);

придерживая крышку одной рукой за заднюю кромку, другой рукой аккуратно поднимите её переднюю кромку, при этом крышка повернётся относительно внутренних зацепов, затем снимите её со стойки; при снятии крышки будьте внимательны, не повредите контроллер, расположенный под ней;

– уложите крышку на ровную устойчивую поверхность.

Установку крышки в рабочее положение производите с соблюдением указанных мер предосторожности. После установки закройте замок крышки, нажав на механизм секретности и утопив его в корпус до щелчка. При необходимости продолжения работы ЭП включите источник питания.

6.2 ЭП в стандартном комплекте поставки (см. подраздел 4.1) упакована в транспортировочный ящик, предохраняющий ее от повреждений во время транспортирования и хранения.

Габаритные размеры ящика (длина х ширина х высота) — *1120x720x350 мм*.

Масса ящика с ЭП в стандартном комплекте поставки (масса брутто), не более — 42 кг.

### 7 МЕРЫ БЕЗОПАСНОСТИ

#### 7.1 Меры безопасности при монтаже

7.1.1 Монтаж ЭП должен проводиться лицами, полностью изучившими данное *Руководство*, с соблюдением общих правил выполнения электротехнических и монтажных работ.

7.1.2 При выполнении монтажных работ:

- все работы производите только при выключенном и отклю-

#### чённом от сети источнике питания;

– используйте только исправные инструменты;

 при установке стойки ЭП до её закрепления будьте особенно внимательны и аккуратны, предохраняйте её от падения;

 перед первым включением ЭП убедитесь в том, что её монтаж и все подключения выполнены правильно.

7.1.3 Монтаж источника питания следует проводить с соблюдением мер безопасности, приведённых в его эксплуатационной документации.

#### 7.2 Меры безопасности при эксплуатации

7.2.1 При эксплуатации ЭП необходимо соблюдать общие правила безопасности при использовании электрических установок.

#### 7.2.2 Запрещается эксплуатировать ЭП:

- в условиях, не соответствующих требованиям раздела 2;

– при напряжении питания, отличающемся от указанного в разделе 3.

7.2.3 Источник питания следует эксплуатировать с соблюдением мер безопасности, приведённых в его эксплуатационной документации.

### 8 ИНСТРУКЦИЯ ПО МОНТАЖУ

#### 8.1 Общие рекомендации

При монтаже рекомендуется:

 устанавливать стойку ЭП на прочные и ровные бетонные (не ниже марки 400, группа прочности B22,5), каменные и т.п. основания, имеющие толщину не менее 150 мм;

 выровнять площадку так, чтобы точки крепления основания стойки лежали в одной горизонтальной плоскости (контролировать с помощью уровня);

 применять закладные фундаментные элементы (550x550x200мм) при установке стойки на менее прочное основание;

– производить разметку установочных отверстий в соответствии с рис. 6;

 при монтаже контролировать вертикальность положения стойки с помощью отвеса или уровня;

 монтаж ЭП выполнять силами не менее двух человек, имеющих квалификацию монтажника четвертого разряда и электрика четвертого разряда.

– организовать дополнительный аварийный выход;

 при организации зоны прохода через ЭП следует учитывать, что механизм доворота работает по следующему принципу:  – при повороте преграждающей планки на угол более 60° происходит её доворот в сторону направления движения;

 при повороте преграждающей планки на угол менее 60° происходит возврат преграждающей планки в сторону, обратную направлению движения (возврат в исходное положение).

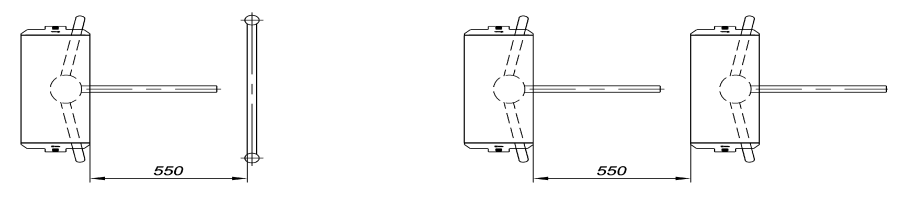

Рисунок 5 — Рекомендации по организации зоны прохода

**Примечание** — Величина угла, при котором начинается доворот преграждающей планки, может варьироваться в пределах ± 5°. Для обеспечения регистрации проходов необходимо организовать зону прохода таким образом, чтобы при проходе через ЭП осуществлялся поворот преграждающих планок на угол не менее 70° и соблюдалась рекомендуемая ширина зоны прохода (см. рисунок 5).

# 8.2 Инструмент и оборудование, необходимые для монтажа

- электроперфоратор мощностью 1,2÷1,5 кВт;
- сверло твердосплавное Ø16 мм под анкеры;
- штроб для выполнения кабельного канала;
- отвертка с прямым шлицем №2;
- отвертка с прямым шлицем №5 (длина 150 мм);
- отвертка с крестообразным шлицем №2;
- ключи рожковые и торцовые: S17, S13, S10, S8, S7;
- уровень строительный;
- рулетка 2 м.

Примечание - Допускается применение другого оборудования и мерительного инструмента, обеспечивающих требуемые параметры.

#### 8.3 Длины кабелей

Максимально допустимая длина кабеля от пульта управления / устройства радиоуправления — не более 50 метров.

Максимально допустимая длина кабеля от источника питания зависит от его сечения и должна быть:

– для кабеля с сечением 0,75 мм2 (AWG 18) ...... не более 10 метров;
 – для кабеля с сечением 1,5 мм2 (AWG 16) ....... не более 30 метров.

#### 8.4 Монтаж

Внимание! Предприятие-изготовитель не несет ответственности за ущерб, нанесенный в результате неправильного монтажа, и отклоняет любые претензии, если монтаж выполнен не в соответствии с указаниями, приводимыми в настоящем Руководстве по эксплуатации.

8.4.1 Распакуйте ЭП, проверьте комплект поставки согласно её Паспорту.

8.4.2 Выполните на установочной поверхности в соответствии с рисунком 6 разметку отверстий для монтажа стойки. При необходимости прокладки кабелей под поверхностью пола подготовьте в полу кабельный канал, подходящий к зоне ввода этих кабелей в стойку ЭП. Подготовьте в полу отверстия под гильзы анкеров для крепления стойки ЭП. Установку и крепление стойки производите после прокладки всех кабелей в кабельном канале и внутри стойки. Схема прокладки кабелей в стойке и места расположения отверстий, в которые следует установить изоляционные втулки из комплекта поставки, показаны на рисунке 7.

8.4.3 Вставьте гильзы анкеров в выполненные отверстия так, чтобы они не выступали над поверхностью пола. Установите стойку на гильзы анкеров и закрепите её болтами М10.

8.4.4 Установите источник питания на отведенное для него место (порядок монтажа источника питания — см. Паспорт источника питания).

8.4.5 Подключите кабель питания (11) к клеммной колодке "ХТЗ" на плате PERCO-CT02 1-01. Подключите кабель (10) пульта управления (9) к клеммной колодке "ХТЗ" на плате PERCO-CT02 1-01. Подключите, при необходимости, кабели от других устройств к соответствующим клеммным колодкам платы PERCO-CT02 1-01 (см. рисунок 3 и рисунок А.1 Приложения А). При необходимости установите на разъём *ХР1* перемычку (см. п. 5.8.5)

8.4.6 Проверьте правильность и надежность всех электрических подключений. При помощи площадок самоклеющихся и стяжек неоткрывающихся из комплекта поставки закрепите все кабели. После подключения всех кабелей и закрепления стойки на полу установите на место крышку (3) (см. раздел 6). Закройте заглушками Ø 30 мм из комплекта поставки четыре отверстия для анкерных болтов в основании (2) и вспомогательное отверстие для подводки кабелей в нижней части каркаса (1) (если оно не используется). 8.4.7 Для установки в рабочее положение преграждающих планок снимите с поворотного механизма крышку (6), отвернув винт М4х25. Отверните болт М8х30, установленный на преграждающей планке (5). Установите преграждающую планку в соответствующее посадочное место и зафиксируйте болтом. Под головку болта установите пружинную шайбу. Затяжка болтов должна обеспечивать надежную фиксацию преграждающей планки (без люфта).

Повторите операции при установке остальных преграждающих планок.

Установите в рабочее положение крышку (6), закрепив ее винтом.

8.4.8 Проведите пробное включение ЭП согласно разделу 9.

По завершении монтажа ЭП готова к работе.

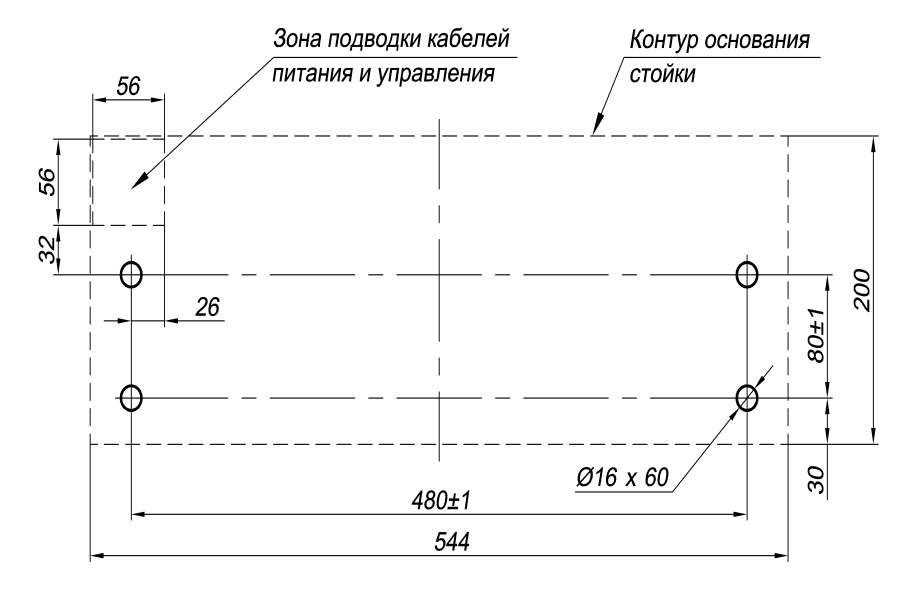

Рисунок 6 — Схема разметки для установки стойки ЭП

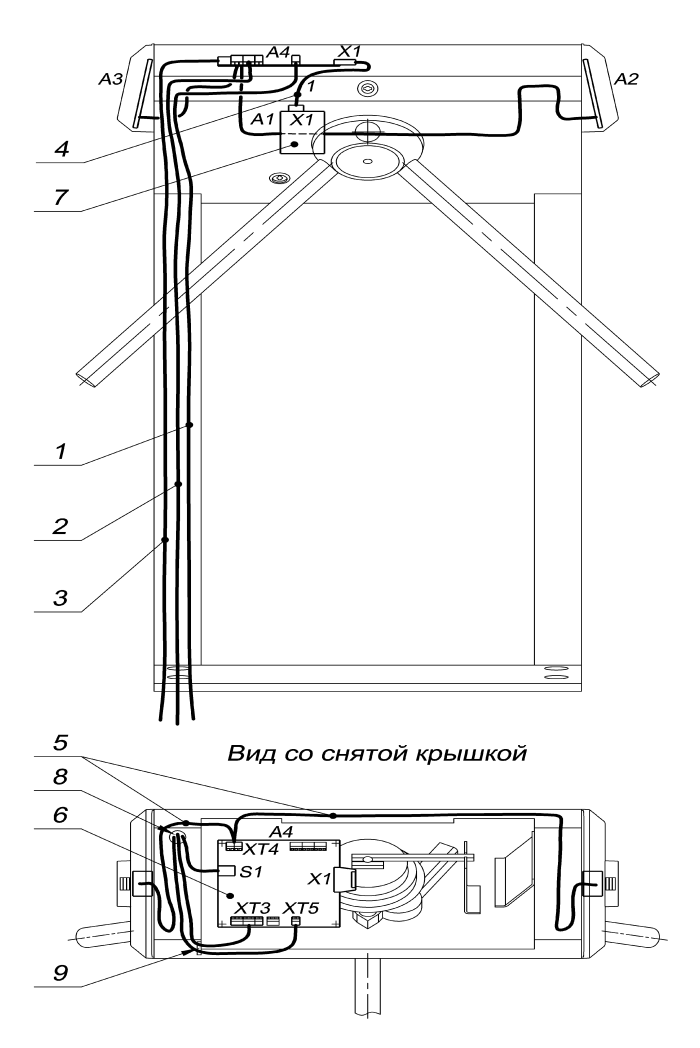

Рисунок 7 — Схема прокладки кабелей в стойке ЭП

1 — кабель питания; 2 — кабель от пульта управления / устройства радиоуправления; 3 – кабель подключения к ЛВС по *Ethernet (IEEE 802.3)*; 4 — кабель турникета; 5 — кабели подключения считывателей; 6 — плата *PERCO-CT02 1-01*; 7 — механизм управления; 8 — место расположения отверстия для проводки кабелей, указанных в позициях 1-3; 9 — место расположения отверстия для проводки кабелей, указанных в позициях 1-2; при монтаже ЭП в отверстия, расположенные в местах 8 и 9, вставляются изоляционные втулки; позиционные обозначения А1-А4 – см. рисунок А.1 Приложения А.

## 9 ЭКСПЛУАТАЦИЯ

#### 9.1 Включение

Убедитесь в правильности всех подключений (см. п.п. 8.4.5-8.4.6). Проверьте, что преграждающие планки находятся в исходном положении (зона прохода перекрыта преграждающей планкой). Проверьте, что замок механической разблокировки закрыт (ЭП механически заблокирована, см. п. 10.2).

Подключите источник питания к сети с напряжением и частотой, указанными в его паспорте.

Включите источник питания. При первом включении, пока конфигурация в ЭП отсутствует, на блоках индикации начнут мигать все три индикатора, на пульте управления загорится красный индикатор над кнопкой "Запрет прохода". После передачи конфигурации и при последующих включениях индикация на блоках индикации будет соответствовать режимам работы, установленным на тот момент на компьютере и с пульта управления (см. подразделы 5.6 и 9.3).

#### 9.2 Режимы работы при автономном управлении

Задание режимов работы ЭП с пульта управления и их индикация осуществляется в соответствии с таблицей 1.

При этом:

 – направления прохода независимы друг от друга, т.е. задание режима прохода в одном направлении не изменяет заданный режим прохода в другом направлении;

 – режим "Однократный проход в заданном направлении" может быть изменен на режим свободного прохода в этом же направлении или режим "Запрет прохода";

– режим *"Свободный проход в заданном направлении"* может быть изменен только на режим *"Запрет прохода".* 

**Примечание** — Нажатие кнопки на пульте управления соответствует подаче на соответствующие контакты клеммной колодки "XT3" (DUA, DUB и DUSt) сигнала низкого уровня относительно контакта GND.

#### Таблица 1

#### Режимы работы ЭП

| Nº | Режим работы<br>ЭП                                                                                                    | Действия<br>оператора                                                                                               | Индикация<br>на пульте<br>управления                                                             | Индикация<br>на стойке                                                                                        | Состояние ЭП                                                                                                    |
|----|----------------------------------------------------------------------------------------------------|----------------------------------------------------------------------------------------------------|--------------------------------------------------------------------------------------------------|----------------------------------------------------------------------------------------------------|----------------------------------------------------------------------------------------------------|
| 1  | « <b>Запрет</b><br><b>прохода»</b> (ЭП<br>закрыта для<br>входа и<br>выхода)                                                                                                    | Кратковре-<br>менно<br>нажмите<br>кнопку<br><i>«Запрет<br/>прохода»</i>                                             | Горит<br>красный<br>индикатор                                                                    | Горят<br>жёлтые<br>индикаторы<br>обоих<br>направлений                                                         | Преграждающие<br>планки<br>заблокированы<br>в исходном<br>положении.<br>Зона прохода<br>перекрыта<br>преграждающей<br>планкой |
| 2  | «Однократ-<br>ный проход<br>в заданном<br>направле-<br>нии» (ЭП<br>открыта для<br>прохода<br>одного<br>человека в<br>выбранном<br>направлении и<br>закрыта для<br>прохода в<br>другом<br>направлении) | Кратковре-<br>менно<br>нажмите<br>кнопку<br><i>«Разрешение<br/>прохода»</i><br>соответству-<br>ющего<br>направления | Горит<br>зелёный<br>индикатор<br>над кнопкой,<br>соответствую<br>щей<br>направле-<br>нию прохода | Горят<br>зелёный<br>индикатор<br>направления<br>прохода и<br>жёлтый —<br>противопо-<br>ложного<br>направления | Возможен<br>однократный<br>поворот планок<br>в заданном<br>направлении.<br>После поворота<br>планки<br>блокируются            |

| 3 | «Однократ-<br>ный проход<br>в обоих<br>направлени-<br>ях» (ЭП<br>открыта для<br>прохода по<br>одному<br>человеку в<br>каждом<br>направлении)                                              | Кратковре-<br>менно<br>нажмите<br>одновремен-<br>но обе<br>кнопки<br><i>«Разрешение<br/>прохода»</i>                                                                                | Горят оба<br>зелёных<br>индикатора                                                                | Горят<br>зелёные<br>индикаторы<br>обоих<br>направлений                                                        | Возможен<br>однократный<br>поворот планок<br>сначала в<br>одном, а затем в<br>другом<br>направлении.<br>После поворота<br>планок<br>дальнейшее их<br>вращение в<br>этом<br>направлении<br>блокируется |
|---|----------------------------------------------------------------------------------------------------|----------------------------------------------------------------------------------------------------|---------------------------------------------------------------------------------------------------|----------------------------------------------------------------------------------------------------|----------------------------------------------------------------------------------------------------|
| 4 | «Свободный<br>проход в<br>заданном<br>направле-<br>нии» (ЭП<br>открыта для<br>свободного<br>прохода в<br>выбранном<br>направлении и<br>закрыта для<br>прохода в<br>другом<br>направлении) | Кратковре-<br>менно<br>нажмите<br>одновре-<br>менно<br>кнопку<br><i>«Запрет<br/>прохода»</i> и<br>кнопку<br><i>«Разрешение<br/>прохода»</i><br>соответству-<br>ющего<br>направления | Горит<br>зелёный<br>индикатор<br>над кнопкой,<br>соответству-<br>ющей<br>направле-<br>нию прохода | Горят<br>зелёный<br>индикатор<br>направления<br>прохода и<br>жёлтый —<br>противопо-<br>ложного<br>направления | Возможен<br>многократный<br>(неограничен-<br>ное число раз)<br>поворот планок<br>в заданном<br>направлении                                                                                            |

#### Продолжение таблицы 1

| 5 | «Свободный<br>проход в<br>одном<br>направле-<br>нии и<br>однократ-<br>ный проход<br>в другом<br>направле-<br>нии» (ЭП<br>открыта для<br>свободного<br>прохода в<br>одном<br>направлении<br>и<br>однократного<br>прохода в<br>другом<br>направлении) | Кратковременно<br>нажмите<br>одновременно<br>кнопку <i>«Запрет<br/>прохода»</i> и кнопку<br><i>«Разрешение<br/>прохода»</i> ,<br>соответствующую<br>направлению<br>свободного<br>прохода; затем<br>кратковременно<br>нажмите другую<br>кнопку<br><i>«Разрешение<br/>прохода»</i> | Горят оба<br>зелёных<br>индикатора | Горят<br>зелёные<br>индикаторы<br>обоих<br>направле-<br>ний | Возможен<br>многократный<br>(неограничен-<br>ное число раз)<br>поворот планок<br>в направлении<br>свободного<br>прохода и<br>однократный<br>поворот планок<br>в направлении<br>однократного<br>прохода |
|---|----------------------------------------------------------------------------------------------------|----------------------------------------------------------------------------------------------------|------------------------------------|-------------------------------------------------------------|----------------------------------------------------------------------------------------------------|
| 6 | «Свободный<br>проход в<br>обоих<br>направле-<br>ниях» (ЭП<br>открыта для<br>свободного<br>прохода в<br>обоих<br>направлени-<br>ях)                                                                                                    | Кратковременно<br>нажмите<br>одновременно все<br>три кнопки                                                                                                    | Горят оба<br>зелёных<br>индикатора | Горят<br>зелёные<br>индикаторы<br>обоих<br>направле-<br>ний | Возможен<br>многократный<br>(неограничен-<br>ное число раз)<br>поворот планок<br>в любом<br>направлении                                                                                                |

После включения источника питания исходное состояние ЭП — закрытое (при закрытом замке (7) механической разблокировки).

В режиме однократного прохода ЭП автоматически закроется после прохода человека в данном направлении. Если проход не выполнен в течение времени удержания в открытом состоянии (время удержания в открытом состоянии устанавливается от ПО при конфигурации (при установке "по умолчанию" — 4 с), ЭП также автоматически закроется. При разрешении прохода в двух направлениях, после совершения прохода в одном направлении возобновляется отсчёт времени удержания в открытом состоянии для другого направления.

При предъявлении карты доступа, не внесенной в список, на блоке индикации со стороны предъявления загорается на *З с* красный индикатор, включается звуковой сигнал, ЭП не разблокируется и через *З с* переходит в исходное состояние.

#### 9.3 Возможные неисправности

Возможные неисправности, устранение которых производится покупателем, приведены ниже. Остальные возможные неисправности устраняются представителями предприятия-изготовителя.

#### ВОЗМОЖНЫЕ ВАРИАНТЫ НЕИСПРАВНОСТЕЙ:

## 9.3.1 Контроллер работает автономно, но не видится от ПО

Данная неисправность может быть вызвана следующими причинами.

1. Неправильно введен пароль к данному контроллеру. Проверьте правильность введенного в ПО пароля.

2. Неисправности, связанные с компьютером (с ПО, с базами данных и т.п.).

Диагностика данной неисправности заключается в запуске команды ping 10.x.x.x (где 10.x.x.x — IP-адрес данного контроллера). Если данная команда проходит без ошибок, то неисправность либо в ПО, либо в настройках сети (неправильно выставлены шлюзы). Устранение неисправностей этого типа частично рассматривается в Приложении В.

3. Неисправности, связанные с оборудованием ЛВС, находящимся между компьютером и контроллером (hub, switch и прочее сетевое оборудование, включая кабели связи).

Диагностика данной неисправности заключается в запуске команды ping 10.x.x.x (где 10.x.x.x — IP-адрес данного контроллера). Если данная команда не проходит, то неисправность либо в настройках сети, либо в неисправности промежуточного оборудования ЛВС, включая кабели связи, либо в контроллере (смотри следующий пункт). Устранение неисправностей этого типа частично рассматривается в Приложении В.

4. Неисправности, связанные с контроллером (выход из строя элементов, обеспечивающих связь по интерфейсу Ethernet (IEEE 802.3)).

Для диагностики данной неисправности обратите внимание на два индикатора, установленные возле разъёма подключения к ЛВС (для этого необходимо снять крышку с контроллера в пластиковом корпусе либо открыть крышку для контроллера в металлическом корпусе):

- LINК факт подключения (зеленый, горит контроллер видит подключение к ЛВС, не горит — контроллер не видит подключение к ЛВС);
- АСТ факт обмена данными (красный, мигает контроллер видит обмен данными по ЛВС, не горит — контроллер не видит обмен данными по ЛВС).

Если контроллер не видит подключения к ЛВС, подключите его к кабелю, на котором работает другой контроллер или компьютер. Если контроллер не увидит подключение к ЛВС, либо связь с ним не восстанавливается, то этот контроллер необходимо прислать в ремонт.

#### 9.3.2 Контроллер не работает

Перед проведением диагностики контроллера необходимо обеспечить к нему доступ. Снимите крышку (3) как описано в разделе 6 *Руководства*.

Для удобства проведения диагностики релейных выходов возле каждого реле установлены диагностические светодиоды. Факт срабатывания / отпускания реле можно определить по загоранию / гашению данных светодиодов.

Причинами неисправности контроллера могут быть:

• Ослабление крепления кабелей в клеммных колодках платы контроллера — подтяните отверткой винты крепления кабелей.

• Неисправность источника питания контроллера — проверьте источник питания.

• Неисправность линий подключения к контроллеру различных устройств (считывателя, стойки ЭП, пульта управления, устройства радиоуправления, сирены и т.д.) — проверьте исправность линий подключения этих устройств.

• Неисправность подключенных к контроллеру различных устройств — проверьте исправность этих устройств.

• Выход из строя электро-радиоэлементов, установленных на плате контроллера — данный контроллер необходимо прислать в ремонт.

## 10 ДЕЙСТВИЯ В НЕШТАТНЫХ СИТУАЦИЯХ

Для экстренной эвакуации людей с территории предприятия в случае пожара, стихийных бедствий и других аварийных ситуаций необходимо предусмотреть аварийный выход. Таким выходом может служить, например, поворотная секция ограждения Антипаника.

#### 10.1 Использование преграждающих планок Антипаника

Дополнительным аварийным выходом могут служить преграждающие планки *Антипаника*. Конструкция этих планок позволяет быстро организовать свободный проход без применения специальных средств или инструментов.

Для этого необходимо потянуть планку, перекрывающую зону прохода, в осевом направлении в сторону от стойки до высвобождения механизма поворота планки, и затем сложить планку, опустив ее вниз (см. рисунок 8).

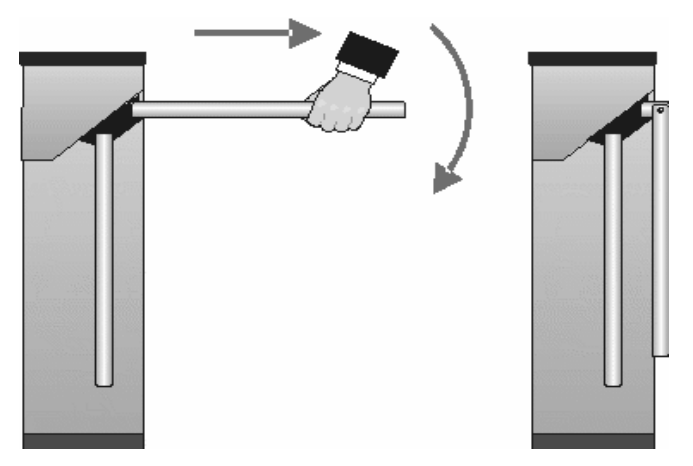

Рисунок 8 — Использование преграждающих планок Антипаника

#### 10.2 Механическая разблокировка ЭП

Функция механической разблокировки ЭП предназначена для разблокировки преграждающих планок в аварийной режиме, например, при выходе из строя источника питания. Для механической разблокировки ЭП выполните следующие действия:

вставьте ключ в замок механической разблокировки (7);

– поверните ключ *по часовой стрелке до упора* (откройте замок, при этом механизм секретности выдвинется из корпуса);

 убедитесь в том, что ЭП разблокирована, повернув рукой преграждающие планки на несколько оборотов в каждую сторону.

Механическая блокировка ЭП производится в следующем порядке:

- установите преграждающие планки в исходное положение;

 нажмите на механизм секретности замка механической разблокировки, утопив его в корпус до щелчка;

– убедитесь в том, что ЭП заблокирована, и преграждающие планки не вращаются ни в одну сторону.

### 11 ТЕХНИЧЕСКОЕ ОБСЛУЖИВАНИЕ

11.1 В процессе эксплуатации ЭП необходимо проводить её техническое обслуживание (ТО). Периодичность планового ТО — один раз в год.

В случае возникновения неисправностей ТО следует проводить сразу после их устранения. Техническое обслуживание должен проводить квалифицированный механик, имеющий квалификацию не ниже третьего разряда и изучивший данное *Руководство*.

11.2 Порядок проведения ТО следующий:

– выключите источник питания;

- снимите крышку (3) в порядке, указанном в разделе 6;

– положите крышку на ровную устойчивую поверхность;

 осмотрите устройство доворота (толкатель, пружины и ролик), оптические датчики поворота преграждающих планок и демпфирующее устройство (см. рисунок 9);

 удалите чистой ветошью, смоченной спирто-бензиновой смесью, возможные загрязнения с поверхности кольца контрольного, находящегося в зазоре оптических датчиков поворота преграждающих планок; при очистке следите за тем, чтобы грязь не попала в рабочие зазоры обоих оптических датчиков поворота преграждающих планок;

- смажьте машинным маслом типа И-20:

– четыре втулки на устройстве доворота — две на оси вращения толкателя и две на оси крепления пружин, а также отверстия в деталях крепления пружин, по две - три капли масла в каждое место смазки (места смазки указаны на рисунке 9); не допускайте попадания смазки на поверхность кольца контрольного и на ролик;

- механизмы секретности замка механической разблокировки (7) и зам-

ка крышки (4) со стороны замочной скважины;

 проверьте надежность крепления кабелей в клеммных колодках платы контроллера *PERCO-CT02 1-01* и при необходимости подтяните отверткой винты их крепления;

– проверьте крепление преграждающих планок (5), для этого:

отверните отверткой винт М4х25 крепления крышки (6) и снимите крышку;

 при необходимости подтяните торцовым ключом S13 болты M8x30 крепления преграждающих планок;

- установите крышку в рабочее положение и закрепите её винтом;

– снимите заглушки с отверстий для крепления стойки к полу и проверьте затяжку анкерных болтов, при необходимости торцовым ключом S17 подтяните их; установите заглушки;

 установите в рабочее положение крышку (3) (см. раздел 6); установка крышки не требует применения больших физических усилий, замок крышки запирается нажатием на механизм секретности без поворота ключа.

- проверьте работу ЭП согласно разделу 9 данного Руководства.

После завершения работ по техническому обслуживанию и проверок ЭП готова к дальнейшей эксплуатации.

При обнаружении во время ТО электронной проходной каких-либо дефектов её узлов, а также по истечении гарантийного срока её эксплуатации (см. *Паспорт* ЭП) рекомендуется обратиться в ближайший сервисный центр компании *PERCo* (Приложение Г) за консультацией и для организации контрольного осмотра её узлов.

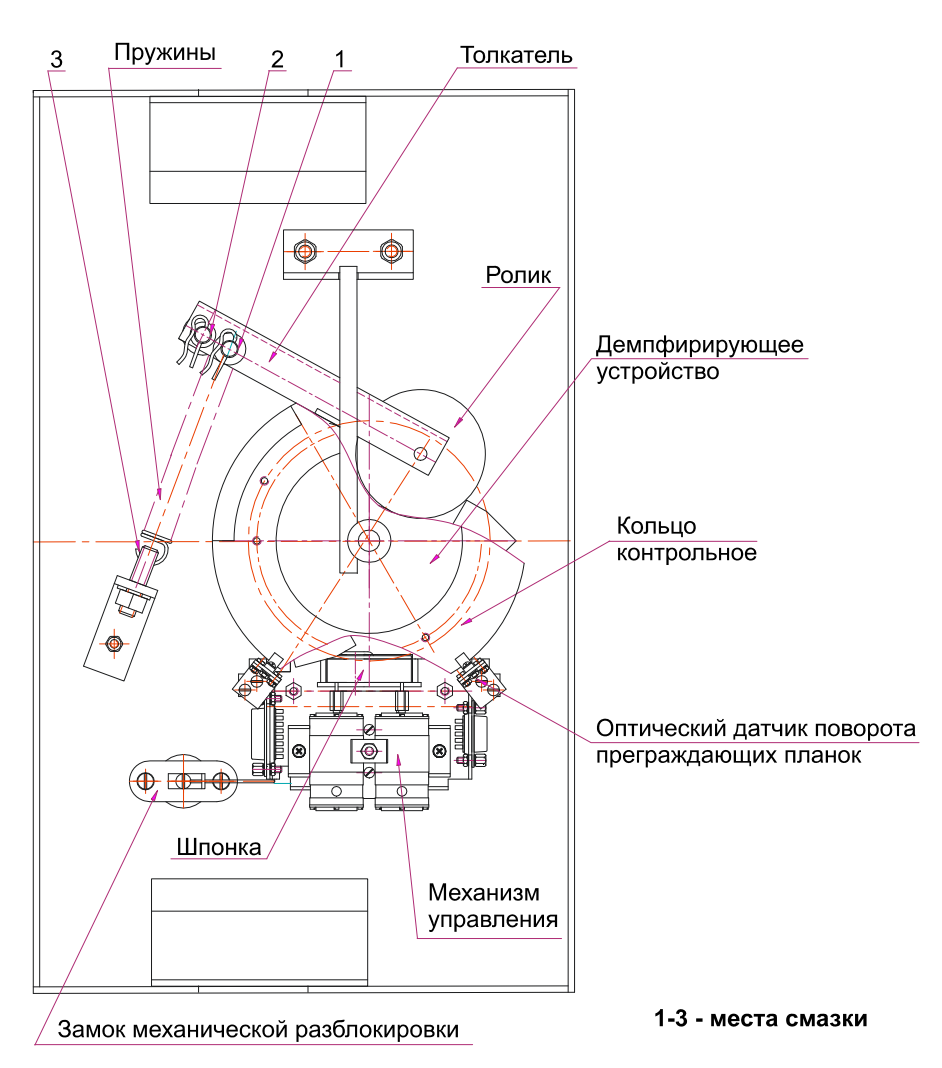

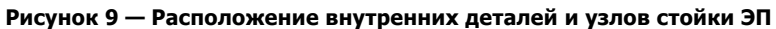

## 12 ТРАНСПОРТИРОВАНИЕ И ХРАНЕНИЕ

12.1 ЭП в упаковке предприятия-изготовителя допускается транспортировать только закрытым транспортом (в железнодорожных вагонах, в контейнерах, в закрытых автомашинах, в трюмах, на самолетах и т.д.).

12.2 При транспортировании и хранении ящики со стойками ЭП допускается штабелировать в четыре ряда.

12.3 Хранение ЭП допускается в закрытых помещениях при температуре окружающего воздуха от минус 25 до плюс 40°С и относительной влажности воздуха до 98% при 25°С.

12.4 После транспортирования и хранения ЭП при отрицательных температурах или при повышенной влажности воздуха перед началом монтажных работ её необходимо выдержать в упаковке не менее 24 ч в климатических условиях, соответствующих условиям эксплуатации (см. раздел 2).

## ПРИЛОЖЕНИЕ А

(обязательное)

#### СХЕМА ПОДКЛЮЧЕНИЯ ЭЛЕКТРОННОЙ ПРОХОДНОЙ И ДОПОЛНИТЕЛЬНОГО ОБОРУДОВАНИЯ

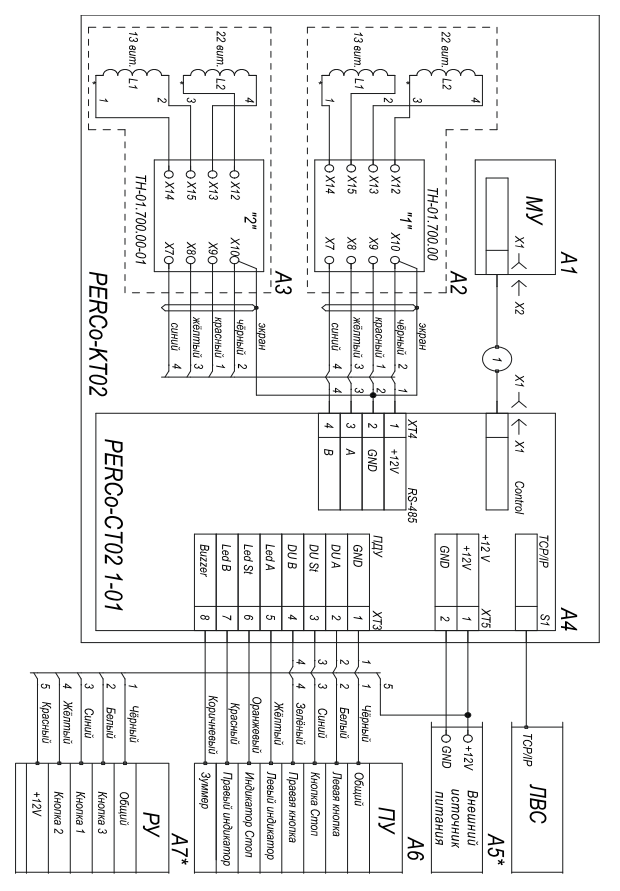

Рисунок А.1 — Схема подключения ЭП и дополнительного оборудования\*

<sup>\*</sup> Перечень элементов схемы приведён в таблице А.1.

Перечень элементов схемы подключения ЭП и дополнительного оборудования

#### Таблица А.1

| Позиционное<br>обозначение                                          | Наименование                                  | Количество,<br>штук | Приме-<br>чание |  |
|---------------------------------------------------------------------|-----------------------------------------------|---------------------|-----------------|--|
| A1                                                                  | Механизм управления<br><i>TTR-06.140.00-1</i> | 1                   |                 |  |
| A2, A3                                                              | Считыватель <b>PERCO-IR01 1-01</b>            | 2                   |                 |  |
| A4                                                                  | Контроллер <b><i>РЕКСО-СТО2 1-01</i></b>      | 1                   |                 |  |
| A5*                                                                 | Источник питания                              | 1                   | См.<br>п. 5.2.6 |  |
| A6                                                                  | Пульт управления<br><b>РЕКСО-Н-05/4</b>       | 1                   |                 |  |
| А7* Устройство радиоуправления                                      |                                               | 1                   | MSRF-4          |  |
| 1                                                                   | Кабель турникета<br><b>ТТК-04.1.900.00</b>    | 1                   |                 |  |
| * Данное оборудование не входит в стандартный комплект поставки ЭП. |                                               |                     |                 |  |

МУ — механизм управления;

- ПУ пульт управления;
- РУ устройство радиоуправления.

### ПРИЛОЖЕНИЕ Б

(обязательное)

#### АЛГОРИТМ ПОДАЧИ УПРАВЛЯЮЩИХ СИГНАЛОВ ПРИ АВТОНОМНОМ УПРАВЛЕНИИ

Подачей на контакты клеммной колодки "XT3" DUA, DUSt и DUB сигнала низкого уровня относительно контакта GND можно сформировать следующие команды:

Примечание:

 Командой является активный фронт сигнала на любом из контактов при наличии соответствующих уровней сигнала на других контактах

– Активный фронт сигнала — переход сигнала из высокого уровня в низкий.

#### Запрет прохода (ЭП закрыта для входа и выхода) -

активный фронт на контакте DUSt при высоком уровне на контактах DUA и DUB.

По этой команде закрываются оба направления.

## Однократный проход в направлении А (ЭП открыта для прохода одного человека в направлении А) -

активный фронт на контакте DUA при высоком уровне на контактах DUSt, DUB.

По этой команде открывается направление А либо на время удержания в открытом состоянии, либо до совершения прохода в этом направлении, либо до команды «Запрет прохода», а направление В остаётся без изменений. Команда игнорируется, если в момент её получения направление А находилось в состоянии «Свободный проход».

## Однократный проход в направлении В (ЭП открыта для прохода одного человека в направлении В) -

активный фронт на контакте DUB при высоком уровне на контактах DUSt, DUA.

По этой команде открывается направление В либо на время удержания в открытом состоянии, либо до совершения прохода в этом направлении, либо до команды «Запрет прохода», а направление А остаётся без изменений. Команда игнорируется, если в момент её получения направление В находилось в состоянии «Свободный проход».

## Однократный проход в обоих направлениях (ЭП открыта для прохода по одному человеку в каждом направлении) -

активный фронт на контакте DUA при низком уровне на контакте DUB и высоком уровне на контакте DUSt,

или активный фронт на контакте DUB при низком уровне на контакте DUA и высоком уровне на контакте DUSt.

По этой команде открываются оба направления, каждое либо на время удержания в открытом состоянии, либо до совершения прохода в этом направлении, либо до команды «Запрет прохода». Команда игнорируется для того направления, которое в момент её получения находилось в состоянии «Свободный проход».

## Свободный проход в направлении А (ЭП открыта для свободного прохода в направлении А) -

активный фронт на контакте DUA при низком уровне на контакте DUSt и высоком уровне на контакте DUB,

или активный фронт на контакте DUSt при низком уровне на контакте DUA и высоком уровне на контакте DUB.

По этой команде открывается направление А до команды «Запрет прохода», а направление В остаётся без изменений.

## Свободный проход в направлении В (ЭП открыта для свободного прохода в направлении В) -

активный фронт на контакте DUB при низком уровне на контакте DUSt и высоком уровне на контакте DUA,

или активный фронт на контакте DUSt при низком уровне на контакте DUB и высоком уровне на контакте DUA.

По этой команде открывается направление В до команды «Запрет прохода», а направление А остаётся без изменений.

## Свободный проход (открыт для свободного прохода в двух направлениях) -

активный фронт на контакте DUA при низком уровне на контактах DUB, DUSt,

или активный фронт на контакте DUB при низком уровне на контактах DUA, DUSt,

или активный фронт на контакте DUSt при низком уровне на контактах DUA, DUB.

По этой команде открываются оба направления до команды «Запрет прохода».

*Примечание* — Для пульта управления:

 активный фронт — нажатие соответствующей кнопки на пульте управления;

– низкий уровень — соответствующая кнопка на пульте управления нажата.

 высокий уровень — соответствующая кнопка на пульте управления не нажата.

### ПРИЛОЖЕНИЕ В

(обязательное)

#### ОБЩИЕ СВЕДЕНИЯ О ВСТРОЕННОМ КОНТРОЛЛЕРЕ И ТРЕБОВАНИЯ К СЕТИ *Ethernet* и *PC*

# В.1 Общие сведения о встроенном контроллере турникета PERCo-CT02 1-01

Контроллер обеспечивает:

– связь с ПК и другими контроллерами по интерфейсу *Ethernet (IEEE 802.3)*;

– поддержку стека протоколов *TCP/IP (ARP, IP, ICMP, TCP, UDP, DHCP)*;

– поддержку протокола обмена системы (прикладной уровень);

– возможность обновления памяти программ через *Ethernet*.

На этапе производства контроллеру заданы уникальный физический адрес (*MAC*-адрес), а также *IP*-адрес (указан на наклейке на микросхеме процессора), маска подсети (*255.0.0.0*) и *IP*-адрес шлюза (*0.0.0.0*).

*IP*-адрес контроллера (а также, при необходимости, *IP*-адрес шлюза и маска подсети) в составе системы могут меняться на этапе её конфигурации одним из двух способов: посредством протокола *DHCP*, либо в ручном режиме администратором сети. Выбор способа конфигурации осуществляется установкой перемычки на плате контроллера (см. подраздел 5.8 *Руководства*).

Контроллер имеет энергонезависимую память для хранения информации до 10000 карт доступа и до 10000 событий.

Контроллер имеет энергонезависимый *RTC*-таймер (часы реального времени).

Контроллер работает со считывателями *PERCo-IR01 1<sup>-</sup>01* через интерфейс *RS-485*.

Контроллер обеспечивает возможность подключения пульта управления *PERCo-H-05/4* (далее — пульт управления):

• контроллер имеет 3 входа управления проходом через ЭП: *DUA, DUSt, DUB*.

• контроллер имеет четыре выхода управления индикацией пульта управления: *Buzzer, Led A, Led St, Led B*.

Контроллер имеет разъём RJ45 для подключения к локальной сети Eth-

ernet с двумя индикаторами:

- LINK — факт подключения (зеленый, горит/не горит);

– АСТ — факт обмена данными (красный, горит/не горит)).

Контроллер, как элемент СКУД, обеспечивает следующие режимы работы:

– «Открыто»;

– «Контроль»;

– «Закрыто».

При работе в составе PERCo-S20:

Контроллер обеспечивает контроль состояния двух входов под управлением типа «сухой контакт» или ОК, выполняющих следующие функции:

– *In1, In2* — вход дополнительного оборудования.

Контроллер обеспечивает управление выходами (используются как выход *Alarm* и как выход подключения дополнительного оборудования):

– двумя релейными выходами *Out1* и *Out2* (выходы реле *NC, С* и *NO*);

– двумя выходами типа "открытый коллектор" Out3 и Out4.

Параметры входных сигналов при автономном управлении приведены в подразделе 5.4 *Руководства*. Параметры прочих входных, а также выходных сигналов приведены в п. 3.6 *Технического описания PERCo-S20*.

#### В.2 Требования к сети Ethernet и PC

Для функционирования сетевых контроллеров необходима сеть Ethernet 10-BaseT, 100-BaseTX или 1000-BaseTX. Для передачи данных используются непосредственно IP-адреса контроллеров, а также UDP протокол.

Наличие таких серверов или служб, как DNS и WINS, не требуется.

С точки зрения правильной настройки системы передачи данных в существующей топологии сети организации, эксплуатирующей систему PER-Co-S-20, необходимо понимание реализованного механизма передачи данных.

Ниже представлена информация необходимая сетевым администраторам, при наличии в организации нескольких подсетей, межсетевых маршрутизаторов и экранов и т.п.

Для обмена данными в системе используется стек протоколов (см. рис. В.1).

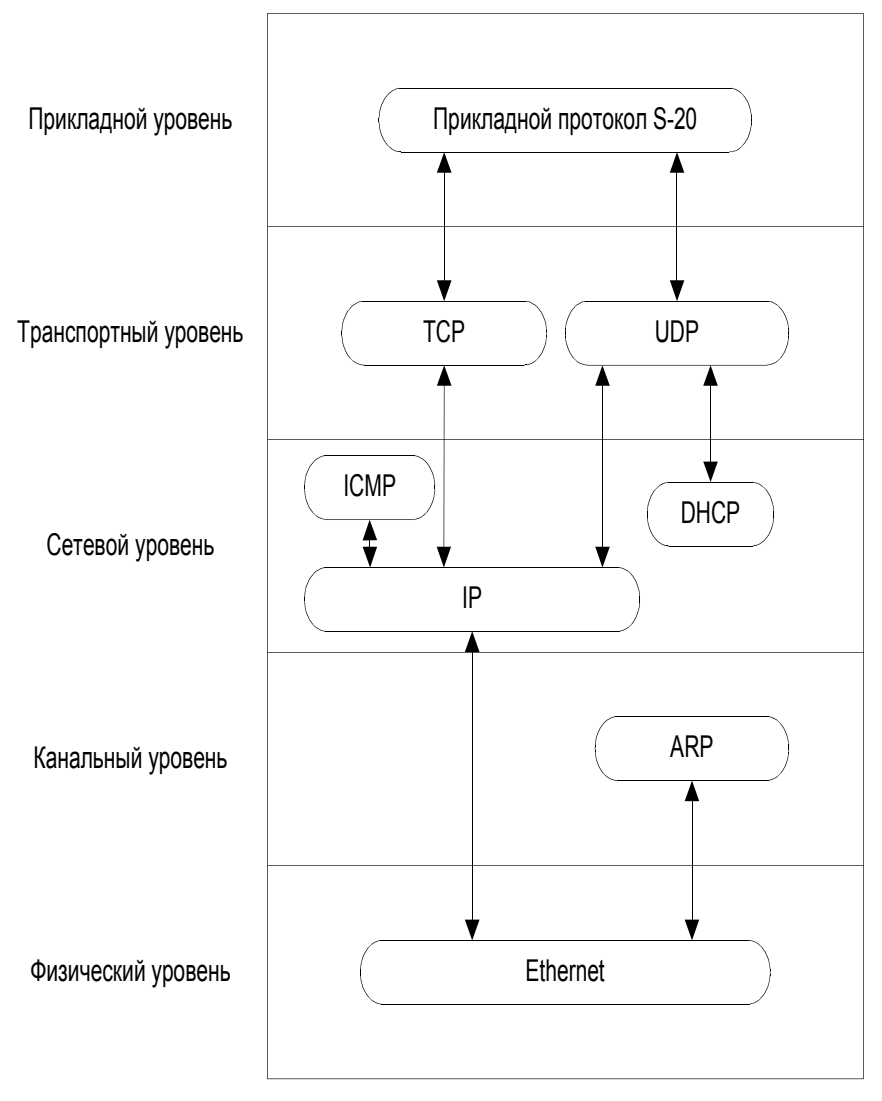

Рисунок В.1 - Стек протоколов, используемых для обмена в системе

Порты, используемые для передачи данных, приведены в таблице В.1.

#### Таблица В.1

| Протокол | Порт  | Назначение                                                          |
|----------|-------|---------------------------------------------------------------------|
|          | 18900 | конфигурация сетевых параметров контроллера                         |
| UDP      | 18901 | широковещательные кадры (только между контроллерами) внутри подсети |
|          | 18902 | порт контроллера для конфигурации, управления и<br>диагностики      |
|          | 18903 | порт контроллера для приема журнала регистрации                     |
| ТСР      | 18904 | порт контроллера для регистрации индицирующего<br>устройства        |
|          | 18905 | порт контроллера для регистрации верифицирующего<br>устройства      |
|          | 18906 | порт контроллера для приема и анализа мониторинга                   |

Перечисленные в таблице В.1 порты должны быть свободны и не использоваться другими системами и службами в сети предприятия.

Также, если Вы используете персональные Farewall-ы или встроенные в Windows XP, то в их конфигурации должны учесть эти данные.

С точки зрения конфигурирования сетевых коммутаторов и подобного оборудования, следует иметь в виду, что контроллерами и сервером системы PERCo-S-20 помимо адресной передачи пакетов используется и широковещательная передача. Однако, «достаточным» условием будет возможность прохождения широковещательных пакетов в пределах своей подсети, трансляции в другие подсети не требуется. При установке контроллеров в другие подсети для обеспечения связи с ПО PERCo-S-20 их адреса

в других подсетях придется заносить в ПО PERCo-S-20 вручную.

Сетевые контроллеры не поддерживают фрагментацию IP-пакетов. Поэтому, если у Вас на предприятии довольно разветвленная сеть, использующая роутеры, концентраторы и сетевые модемы, то удостоверьтесь, что IP-пакеты на всем протяжении от сервера системы PERCo-S-20 до контроллера не фрагментируются:

 Убедитесь на примере компьютера с сетевыми настройками аналогичными настройкам контроллера, который предполагается установить, что между точками подключения сервера системы PERCo-S-20 и контроллера существует связь (маршрутизация настроена правильно, нет обрывов кабеля и т.п.).

Для проверки связи (на примере OC Windows):

а) щелкните на панели инструментов Пуск → Выполнить → в открывшемся окошке введите *cmd.exe;* 

b) в появившейся консоли введите

ping XX.XX.XX.XX,

где (*XX.XX.XX* — адрес вашего компьютера, т.е. тот адрес, который планируется установить контроллеру).

Если связь есть, то вы увидите строки вида:

Ответ от 193.124.71.56: число байт=32 время<10мс TTL=128.

Если связи (ответа) нет, то проверьте правильность настройки маршрутизации в Вашей сети.

2. Подключите настроенный (см. ниже) контроллер.

3. «Пропингуйте» контроллер с порта, к которому планируется подключать сервер S-20.

Для этого в этой же консоли введите:

ping XX.XX.XX.XX -I 576.

Если связь есть и стандартные минимальные пакеты (576 байт) не фрагментируются, то вы увидите строки вида:

Ответ от 193.124.71.56: число байт=576 время<10мс TTL=128.

В данном случае можно утверждать, что IP-пакеты размером меньшим 576 байт не фрагментируются, и выбранное Вами подключение должно работать.

Если положительный ответ получить не удается, то вероятнее всего на пути следования IP-пакетов находится сетевое коммутирующее оборудование, фрагментирующее IP-пакеты, которые размером меньше 576 байт. Проверьте настройки этого оборудования, при возможности увеличьте размер MTU. Обычно этот параметр обозначается как MaxMTU или IPMTU.

Если у Вас возможны несколько вариантов коммутации, то воспользуйтесь командой:

ping XX.XX.XX.XX -I 576 -t.

Коммутируя разными способами, смотрите на время ответа, выбирая соединение, дающее максимально быстрый ответ.

#### Сервисные центры *PERCo*

| Барнаул ООО "SM Group"<br>656056 ул. П. Толстого 22 |                            |  |  |
|-----------------------------------------------------|----------------------------|--|--|
| Тел /Факс: (38)                                     | 52) 666-888 (3852) 666-912 |  |  |
| 101./ ¢ake. (50.                                    | 8-903-948-20-02            |  |  |
| E-mail:                                             | borovikov@smaroup.ru       |  |  |
| 2                                                   | istomin@startmaster.ru     |  |  |
| <u>www.ctgroup.ru</u>                               |                            |  |  |
| Воронеж ООО "Радо                                   | омир"                      |  |  |
| 394029, наб. Авиастрои                              | телей, д.4а                |  |  |
| Тел./Факс:                                          | (4732) 51-22-25            |  |  |
| E-mail:                                             | perco@radomir.intercon.ru  |  |  |
| www.rmv.ru                                          |                            |  |  |
| Владивосток ООО «А                                  | кустика»                   |  |  |
| 690091, ул. Лазо, 26                                |                            |  |  |
| Тел./Факс:                                          | (4232) 20-97-07, 20-97-13  |  |  |
| E-mail:                                             | max@acustika.ru            |  |  |
| www.acustika.ru                                     |                            |  |  |
| Екатеринбург 000                                    | "APMO-Vpag"                |  |  |
| 620028 Виз-бульвар                                  | 13 TU корд В оф 101        |  |  |
| Ten.:                                               | (343) 359-55-67            |  |  |
| Факс                                                | (343) 372-72-27            |  |  |
| F-mail:                                             | serv@armo.ru               |  |  |
| www.armoural.ru                                     | serveamona                 |  |  |
|                                                     | 10- 0×- V1                 |  |  |
| салора ил Мандалар                                  | эр-стаил урал              |  |  |
| б20026, ул. Менделеева                              | 3, 18                      |  |  |
| Тел.:                                               | (343) 330-07-04            |  |  |
| F-mail:                                             | project@ural r_style ru    |  |  |
| www.ural.r-style.ru                                 | project@drai.i-style.ru    |  |  |
|                                                     |                            |  |  |
| Казань ООО «ФОРЭК                                   | C»                         |  |  |
| 420140, ул. Минская                                 | , д. 26А                   |  |  |
| Тел./Факс:                                          | (843) 214-48-84            |  |  |
| E-mail:                                             | forex-sb@mail.ru           |  |  |
| Киев ЧП «Системнь                                   | не коммуникации»           |  |  |
| 03191, ул. Лятошинског                              | то, 12, к 65               |  |  |
| Тел./Факс:                                          | (+38044)-331-82-21         |  |  |
| Факс:                                               | (+38044)-529-73-87         |  |  |
| E-mail:                                             | Info@systcom.com.ua        |  |  |
| www.systcom.com.ua                                  | <u>_</u>                   |  |  |
| Минск ИВО "Просве                                   | et"                        |  |  |
| 220103, ул. Кульман, 2,                             | офис 424                   |  |  |
| Тел.:                                               | (10-375-17) 292-35-52      |  |  |
| Факс:                                               | (10-375-17) 292-70-52      |  |  |
| E-mail:                                             | prosvet@nsys.by            |  |  |
| www.prosvet.nsys.by                                 |                            |  |  |
| Москва ЗАО «Зашита                                  | информации»                |  |  |
| 119517, ул. Матвеевска                              | я, д. 20, корп. 3          |  |  |
| Тел./Факс:                                          | (495) 921-38-76            |  |  |
| E-mail:                                             | perco@sinf.ru              |  |  |
| www.sinf.ru                                         | •                          |  |  |
|                                                     |                            |  |  |

#### Приложение Г

| Москва ООО "Компан                          | ния МЕГАЛИОН"              |
|---------------------------------------------|----------------------------|
| Ленинградский пр., 8                        | 80, корп. 5А, офис 203     |
| Тел.:                                       | (495) 799-92-80            |
| Факс:                                       | (495) 799-92-81            |
| E-mail:                                     | mail@megalion.ru           |
| www.proper.ru                               |                            |
| Москва ООО "АСБ СС                          | ОТОПС"                     |
| ул. Профсоюзная, д.                         | 128, корп. 3               |
| Тел.:                                       | (495) 514-35-84            |
| Факс:                                       | (495) 913-30-39            |
| E-mail:                                     | naladka@sotops.ru          |
|                                             | info@sotops.ru             |
| www.sotops.ru                               |                            |
| Нижний Новгород О                           | ОО "Эр-Стайл Волга         |
| интеграция"                                 |                            |
| 603002, ул. Советская, Д                    | д. З                       |
| Тел./Факс:                                  | (831) 246-35-17, 246-16-22 |
| E-mail:                                     | perco@r-style.nnov.ru      |
| <u>www.r-style.nnov.ru</u>                  |                            |
| Одесса ООО "Агенто                          | ство информационной        |
| безопасности «Юго                           | -Запад» "                  |
| 65010, ул. Палубная, 9/                     | 3                          |
| Тел./Факс:                                  | (380 48) 777-66-11         |
| Факс:                                       | (380 48) 728-99-90         |
| E-mail:                                     | yugo-zapad@optima.com.ua   |
| www.sw.odessa.ua                            |                            |
| Пермь ООО "Гардиа                           | н"                         |
| 614007, ул. 25 Октября,                     | 72                         |
| Тел./Факс:                                  | (342) 2-609 -700           |
| E-mail:                                     | perco@grdn.ru              |
| <u>www.grdn.ru</u>                          |                            |
| Ростов-на-Дону ОО                           | О "Эр-Стайл Дон"           |
| 344023, пр. Ленина,                         | 118-A.                     |
| Тел.:                                       | (863) 293-91-93, 293-90-94 |
| Факс:                                       | (863) 293-93-04, 293-93-06 |
| E-mail:                                     | perco@r-style.donpac.ru    |
| www.rostov.r-style.ru                       |                            |
| Санкт-Петербург Об                          | ОО «СЦ ТЕЛРОС»             |
| 194156, Б. Сампсони                         | евский пр., 87             |
| Тел./Факс:                                  | (812) 603-28-71            |
| E-mail:                                     | service@telros.ru          |
| www.telros.ru                               |                            |
| Тольятти ООО "Ючи                           | 17"                        |
| 445037 ул Юбилейцээ                         | 31E or 705                 |
| Тел./Факс:                                  | (8482) 42-02-41, 70-65-46  |
| F-mail:                                     | valeri@unitcom.ru          |
| www.unitcom.ru                              | turen eun commu            |
| Tienen 000 TMK "                            | 14001"                     |
| 1 KOMEHE UUU IMK "I<br>625048 vg Cepenuag 2 |                            |
| одото, ул. Северная, э                      | (3452) 45 74 50            |
| Пел<br>Факс:                                | (3452) 73-74-30            |
| F-mail:                                     | tmnnerco@tmk-nilot ru      |
| www.tmk-nilot.ru                            | compercolecting proting    |
| minim prociru                               |                            |

По вопросам, связанным с работой сервис-центров компании, пожалуйста, обращайтесь в Департамент сервисного обслуживания PERCo

Телефон: (812) 321-61-55, 517-85-45

E-mail: service@perco.ru

Получить самую последнюю информацию о ближайших сервисных центрах PERCo Вы можете также на нашем интернет-сайте <u>www.perco.ru</u>

#### 000 «ТиС»

#### Тел.: (812) 329-89-24, 329-89-25 Факс: (812) 516-48-76

Юридический адрес: 180600, г. Псков, ул. Леона Поземского, 123 В

#### Техническая поддержка: Тел./факс: (812) 321-61-55, 517-85-45

#### system@perco.ru

по вопросам обслуживания электроники систем безопасности turnstile@perco.ru

по вопросам обслуживания турникетов, калиток, ограждений, замков soft@perco.ru

по вопросам технической поддержки программного обеспечения

#### www.perco.ru

Утв. 15.07.08 (ред. 8) Кор. 23.09.08 (изм. 1) Отп. 04.06.09

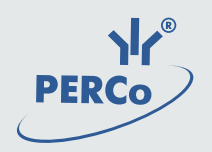

## www.perco.ru